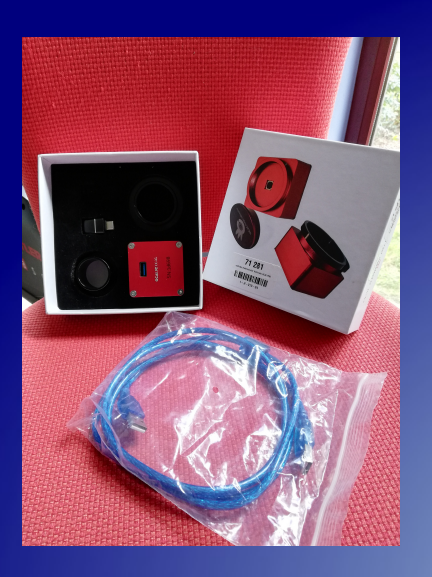

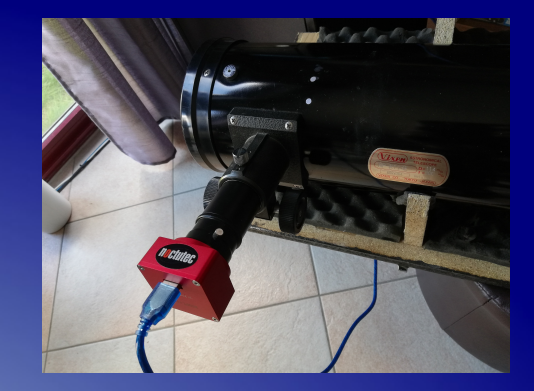

#### Collimation

Utilisation Du OCAL Electronic Collimator

## Préparatifs

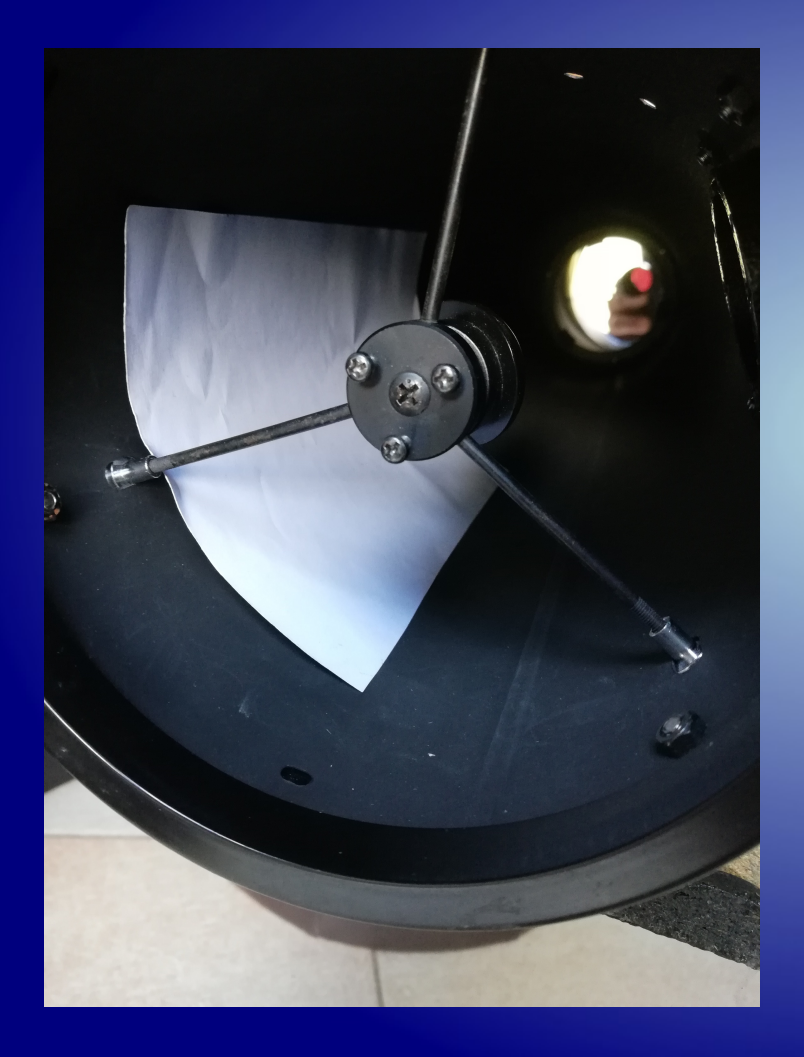

Placer une feuille blanche dans le tube face au porteoculaire est très pratique pour distinguer les bords de référence par la suite.

| I Real OCAL Bratania Calimates for BC                                            |                                                     |                       |                    | - 4                                   | ×       |
|----------------------------------------------------------------------------------|-----------------------------------------------------|-----------------------|--------------------|---------------------------------------|---------|
| The second comment of PC                                                         | () mfcop                                            |                       |                    |                                       | <u></u> |
| richier Accueil Partage Amichage                                                 | utilise I                                           |                       |                    | · · · · · · · · · · · · · · · · · · · |         |
| 🖈 🛅 👗 Couper 📃 🛄 🗙 🛋                                                             | Nouvel élément •                                    | Selectionner tout     |                    |                                       |         |
| Épipoler à Copier Coller                                                         | Accès rapide *                                      | 22 Aucun              |                    |                                       |         |
| Accès rapide Coller le raccourci vers • •                                        | dossier 👻 🎻 Historique                              | Reverser la sélection |                    |                                       |         |
| Presse-papiers Organiser                                                         | Nouveau Ouvrir                                      | Sélectionner          |                    |                                       |         |
| ← → ~ ↑ 🔲 → Ce PC → Documents → OCAL Electronic Collimator for PC1.3 → OCAL Elec | tronic Collimator for PC                            |                       |                    | ✓ Ů ,                                 | c       |
|                                                                                  | Nom                                                 | Modifié le            | Type               | Taille                                | - I I   |
| > 📌 Accès rapide                                                                 | Scopert 140.dll                                     | 9/04/2022 10:31       | Extension de l'ann | 336 Ko                                |         |
| V 💷 Ce PC                                                                        | Config1k                                            | 9/04/2022 10:31       | Document texte     | 1 Ko                                  |         |
| > Bureau                                                                         | iii confip4k                                        | 9/04/2022 10:31       | Document texte     | 1 Ko                                  |         |
| > 🖹 Documents                                                                    | config720                                           | 9/04/2022 10:31       | Document texte     | 1 Ko                                  |         |
|                                                                                  | config1080                                          | 9/04/2022 10:31       | Document texte     | 1 Ko                                  |         |
| / E migs                                                                         | Corona.smf                                          | 9/04/2022 10:31       | Fichier SMF        | 71 Ke                                 |         |
| > J Musique                                                                      | focus                                               | 9/04/2022 10:37       | Document texte     | 1 Ko                                  |         |
| > 🧊 Objets 3D                                                                    | mfc100.dll                                          | 9/04/2022 10:31       | Extension de l'app | 5.450 Ko                              |         |
| > 👆 Téléchargements                                                              | msvcp100.dll                                        | 9/04/2022 10:31       | Extension de l'app | 595 Ko                                |         |
| > 🚪 Vidéos                                                                       | msvcp140.dll                                        | 9/04/2022 10:31       | Extension de l'app | 605 Ko                                |         |
| > 🏪 Disque local (Ci)                                                            | msvcr100.dll                                        | 9/04/2022 10:31       | Extension de l'app | 811 Ko                                |         |
| User Homes (1) 192.168.1.33) (X:)                                                | CAL1.3EN_SHORT                                      | 9/04/2022 10:31       | Application        | 139 Ko                                |         |
| Public 0/192 169 1 23/ (V)                                                       | OCAL1.32EN x64(IF ocal1.32en no work, try this one) | 9/04/2022 10:31       | Application        | 155 Ko                                |         |
|                                                                                  | CAL1.32EN                                           | 9/04/2022 10:31       | Application        | 141 Ko                                |         |
| > Tome (((192.100.1.33) (2))                                                     | opency_calib3d347.dll                               | 9/04/2022 10:31       | Extension de l'app | 1.696 Ko                              |         |
| 🗸 🍠 Réseau                                                                       | opency_core347.dll                                  | 9/04/2022 10:31       | Extension de l'app | 9.559 Ko                              |         |
| > 💷 AS1004T-0246                                                                 | opency_dnn347.dll                                   | 9/04/2022 10:31       | Extension de l'app | 4.209 Ko                              |         |
| > M-PC-MUSIQUE                                                                   | opency_features2d347.dll                            | 9/04/2022 10:31       | Extension de l'app | 750 Ko                                |         |
|                                                                                  | opency_ffmpeg347.dll                                | 9/04/2022 10:31       | Extension de l'app | 16.836 Ko                             |         |
|                                                                                  | opency_flann347.dll                                 | 9/04/2022 10:31       | Extension de l'app | 417 Ko                                |         |
|                                                                                  | opencv_highgui347.dll                               | 9/04/2022 10:31       | Extension de l'app | 177 Ko                                |         |
|                                                                                  | opencv_imgcodecs347.dll                             | 9/04/2022 10:31       | Extension de l'app | 2.957 Ko                              |         |
|                                                                                  | opencv_imgproc347.dll                               | 9/04/2022 10:31       | Extension de l'app | 27.335 Ko                             |         |
|                                                                                  | opencv_ml347.dll                                    | 9/04/2022 10:31       | Extension de l'app | 654 Ko                                |         |
|                                                                                  | opencv_objdetect347.dll                             | 9/04/2022 10:31       | Extension de l'app | 628 Ko                                |         |
|                                                                                  | opencv_photo347.dll                                 | 9/04/2022 10:31       | Extension de l'app | 776 Ko                                |         |
|                                                                                  | opencv_shape347.dll                                 | 9/04/2022 10:31       | Extension de l'app | 288 Ko                                |         |
|                                                                                  | opencv_stitching347.dll                             | 9/04/2022 10:31       | Extension de l'app | 931 Ko                                |         |
|                                                                                  | opency_superres347.dll                              | 9/04/2022 10:31       | Extension de l'app | 275 Ko                                |         |
|                                                                                  | opencv_video347.dll                                 | 9/04/2022 10:31       | Extension de l'app | 422 Ko                                |         |
|                                                                                  | opency_videoio347.dll                               | 9/04/2022 10:31       | Extension de l'app | 407 Ko                                |         |
|                                                                                  | opencv_videostab347.dll                             | 9/04/2022 10:31       | Extension de l'app | 571 Ko                                |         |
|                                                                                  | opencv_world347.dll                                 | 9/04/2022 10:31       | Extension de l'app | 78.329 Ko                             |         |
|                                                                                  | SkinMagic.dll                                       | 9/04/2022 10:31       | Extension de l'app | 412 Ko                                |         |
|                                                                                  | vcruntime140.dll                                    | 9/04/2022 10:31       | Extension de l'app | 88 Ko                                 |         |
|                                                                                  |                                                     |                       |                    |                                       |         |
|                                                                                  |                                                     |                       |                    |                                       |         |
|                                                                                  |                                                     |                       |                    |                                       |         |
|                                                                                  |                                                     |                       |                    |                                       |         |
|                                                                                  |                                                     |                       |                    |                                       |         |
| 35 élément(s) 1 élément sélectionné 19 octet(s)                                  |                                                     |                       |                    |                                       |         |

Télécharger et décompresser le ficier ZIP de l'application sur le site constructeur.Il n'y a pas d'installation à réaliser. Il faut lancer l'appli directement depuis l'executable dans le dossier décompressé. Il faut retouver un paramètre dans le fichier .XLS fourni sur le site constructeur. Pour ce faire il suffit de retrouver le N°de série de la camera imprimé au dos de celle-ci et de recopier le paramètre dans le fichier FOCUS puis sauvegarder la modif.

| 🖟 Center Calibration Code*- PlanMater                                                                                                    |                          |      |  |  |  |   |        |  |   |    |          |     |   |       |      |        |
|----------------------------------------------------------------------------------------------------|--------------------------|------|--|--|--|---|--------|--|---|----|----------|-----|---|-------|------|--------|
| Richter Edition Affrichage Fermat Insterer Feullie Obget Complements Fenetrie ?                                                                                                    |                          |      |  |  |  |   |        |  |   |    |          |     |   |       |      |        |
| Normal States States S |                          |      |  |  |  |   |        |  |   |    |          |     |   |       |      |        |
| 2 (monime − 1/m + 1/m + 1/m   |                          |      |  |  |  |   |        |  |   |    |          |     |   |       |      |        |
| 14643                                                                                                    | 0 0 1665 67 1236 81      | PED  |  |  |  |   |        |  |   |    |          |     |   | 1     |      | ^      |
| 1004                                                                                                    | 0 0 1665 97 1996 7       | 220  |  |  |  |   |        |  |   |    |          |     |   |       |      |        |
| 1005                                                                                                    | 0 0 1000.01 1200.1       |      |  |  |  |   |        |  |   |    |          |     |   |       |      |        |
| 1 4 6 0 6                                                                                                    | 0 0 1049.92 1256.05      | rm   |  |  |  |   |        |  |   |    |          |     |   |       |      |        |
| 1 4696                                                                                                    | 0 0 1663.14 1255.43      | PEO  |  |  |  |   |        |  |   |    |          |     |   |       |      |        |
| 14687                                                                                                    | 0 0 1664.85 1261.64      | PRO  |  |  |  |   |        |  |   |    |          |     |   |       |      |        |
| 1 4668                                                                                                    | 0 0 1660.93 1263.24      | 280  |  |  |  |   |        |  |   |    |          |     |   |       |      |        |
| 1 4669                                                                                                    | 0 0 1647.49 1266.56      | PBO  |  |  |  |   |        |  |   |    |          |     |   |       |      |        |
| 19890                                                                                                    | 0 0 1650.6 1237.26       | PRO  |  |  |  |   |        |  |   |    |          |     |   |       |      |        |
| 1 4691                                                                                                    | 0 0 1665.47 1268.66      | 280  |  |  |  |   |        |  |   |    |          |     |   |       |      |        |
| 1.4692                                                                                                    | 0 0 1653.48 1268.82      | PEO  |  |  |  |   |        |  |   |    |          |     |   |       |      |        |
| 1 4 6 9 3                                                                                                    | 0 0 1645.15 1246.55      | P30  |  |  |  |   |        |  |   |    |          |     |   |       |      |        |
| 1.4694                                                                                                    | 0 0 1637.5 1252.21       | 280  |  |  |  |   |        |  |   |    |          |     |   |       |      |        |
| 1 4696                                                                                                    | 0 0 1653.68 1244.28      | 1980 |  |  |  |   |        |  |   |    |          |     |   |       |      |        |
| 1.4696                                                                                                    | 0 0 1638.56 1239.41      | 230  |  |  |  |   |        |  |   |    |          |     |   |       |      |        |
| 1.4697                                                                                                    | 0 0 1603.94 1228.24      | 280  |  |  |  |   |        |  |   |    |          |     |   |       |      |        |
| 1 4698                                                                                                    | 0 0 1668.94 1282.22      | 780  |  |  |  |   |        |  |   |    |          |     |   |       |      |        |
| 1 4 6 9 9                                                                                                    | 0 0 1666.27 1257.97      | PR0  |  |  |  |   |        |  |   |    |          |     |   |       |      |        |
| 1.4700                                                                                                    | 0 0 1667.22 1259.24      | 1980 |  |  |  |   |        |  |   |    |          |     |   |       |      |        |
| 1 4 701                                                                                                    | 0 0 1650.78 1276.17      | PRO  |  |  |  |   |        |  |   |    |          |     |   |       |      |        |
| 1 1 702                                                                                                    | 0 0 1667.35 1285.16      | 280  |  |  |  |   |        |  |   |    |          |     |   |       |      |        |
| 4703                                                                                                    | 0 0 1655.59 1214.08      | 1780 |  |  |  |   |        |  |   |    |          |     |   |       |      |        |
| 1 d 704                                                                                                    | 0 0 1662.38 1247.75      | P 80 |  |  |  |   |        |  |   |    |          |     |   |       |      |        |
| 1.1706                                                                                                    | 0 0 1671.71 1261.23      | 280  |  |  |  |   |        |  |   |    |          |     |   |       |      |        |
| 1 d 706                                                                                                    | 0 0 1637.96 1180         | PED  |  |  |  |   |        |  |   |    |          |     |   |       |      |        |
| 1 4 707                                                                                                    | 0 0 1659.04 1208.83      | P 80 |  |  |  |   |        |  |   |    |          |     |   |       |      |        |
| d 708                                                                                                    | 0 0 1689.31 1268.72      | 280  |  |  |  |   |        |  |   |    |          |     |   |       |      | ¥<br>a |
| ulana                                                                                                    | n n 1667 44 1967 62      | PEO  |  |  |  |   |        |  |   |    |          |     |   |       |      |        |
| • • •                                                                                                    | • • International Sheet3 |      |  |  |  | < | Sheet1 |  |   | 15 | Ins AUTO | - 0 | + | 85% » |      | > K    |
| _                                                                                                    |                          |      |  |  |  |   | -      |  | 0 |    |          |     |   | _     | <br> |        |

NB : il faut effectuer cette opération avant de démarrer l'application. Sinon il faudra arrêter et redémarrer l'appli.

#### Démarrer l'application.

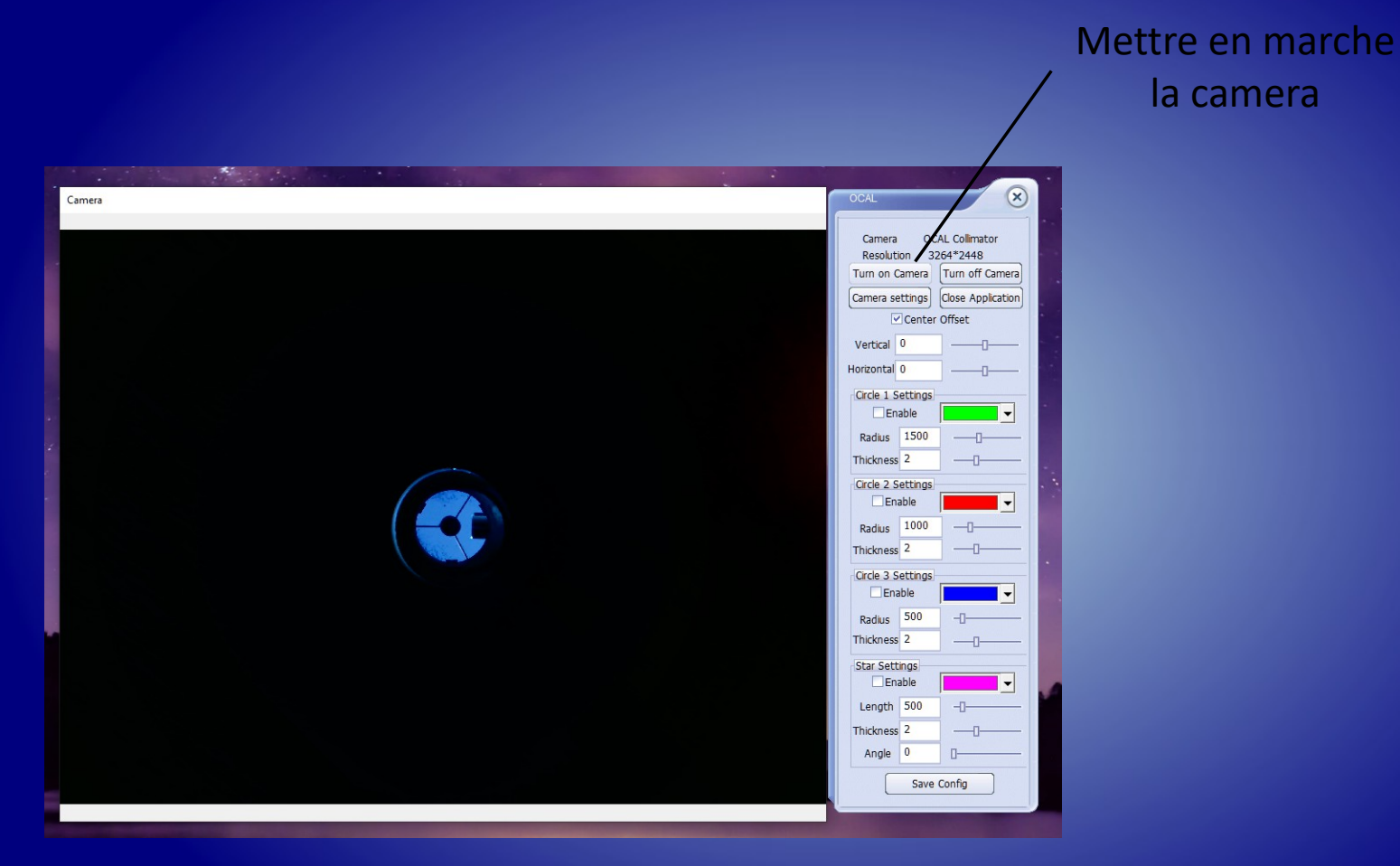

#### « contrôle camera » on peut aussi ajuster la mise au point. gp C X OCAL Camera itar Pro 7 Advanced Camera OCAL Collimator SystemCare 3264\*2448 Resolution Turn on Camera Turn off Camera opriétés de : ocal2 Close Application Camera settings ture Center Offset Amp proc vidéo Contrôle de la caméra Automatique Vertical 0 Luminosité 40 Horizontal 0 Contraste 49 Teinte Circle 1 Settings n Tra Saturation Enable Nettet Radius 1500 Correction gamma 300 Thickness 2 Balance des blancs 4600 Jre () Jtilit Compensation contre-jour Circle 2 Settings Enable Activer les couleurs 🗖 Fréquence du courant 50 Hz 🔻 Radius 1000 P Thickness 2 Par défaut Adlob Circle 3 Settings OK Annuler Appliquer oshoj Enable Radius 500 -П-Thickness 2 ixInsight Star Settings Enable Length 500 -0-Thickness 2 Angle 0 Save Config >

# Ajuster les paramètres. Dans l'onglet

#### réglage camera

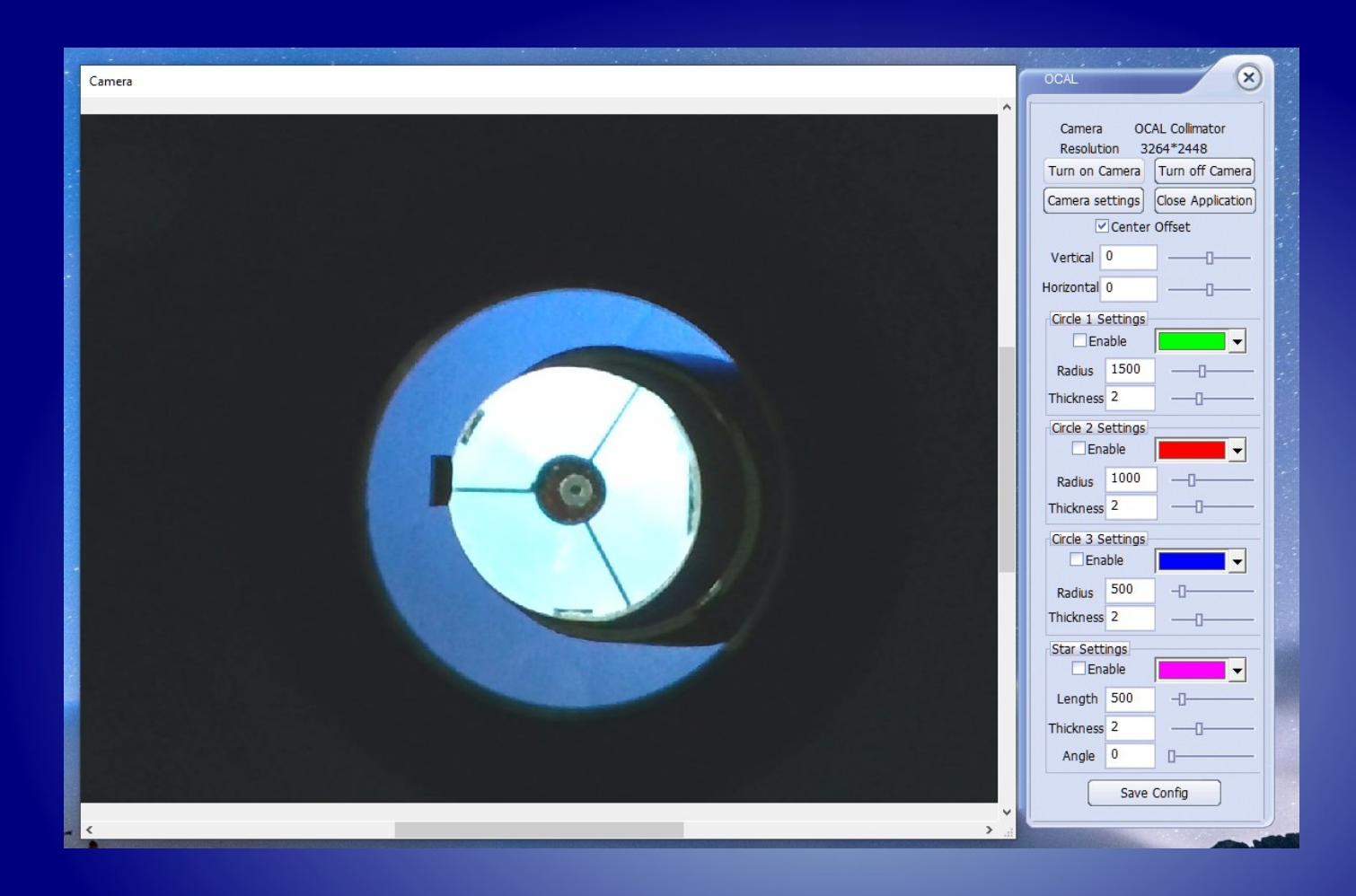

La feuille blanche est en place, on distingue mieux le bord intérieur du PO et le support du secondaire.

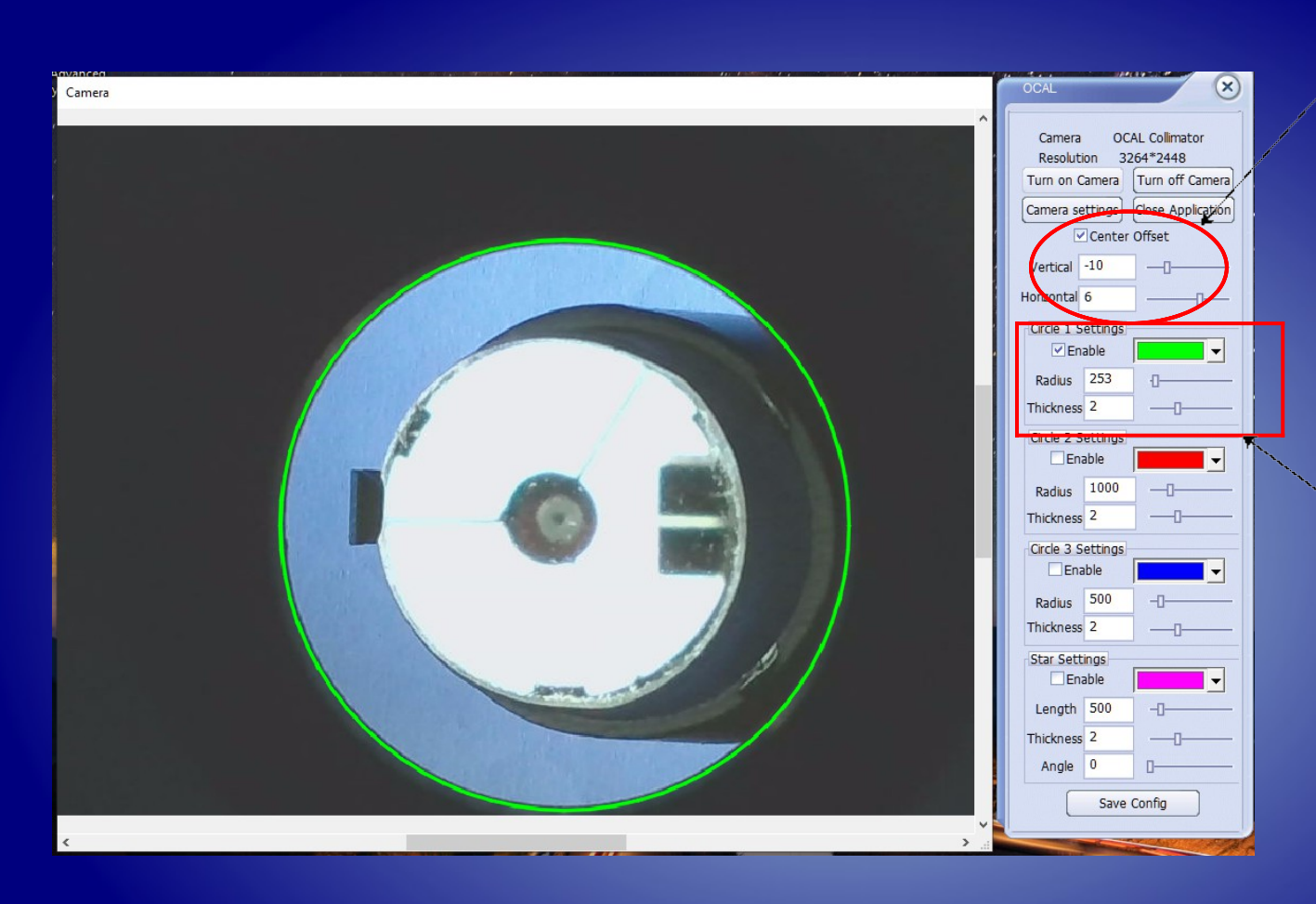

Ceci permet d'ajuster le cercle de référence au bord intérieur du PO

Ici le premier cercle est activé. On peut ajuster l'épaisseur de ligne le diamètre.

#### Une fois le cercle vert bien ajusté au bord du PO on va pouvoir régler la position du secondaire.

# Réglage du secondaire

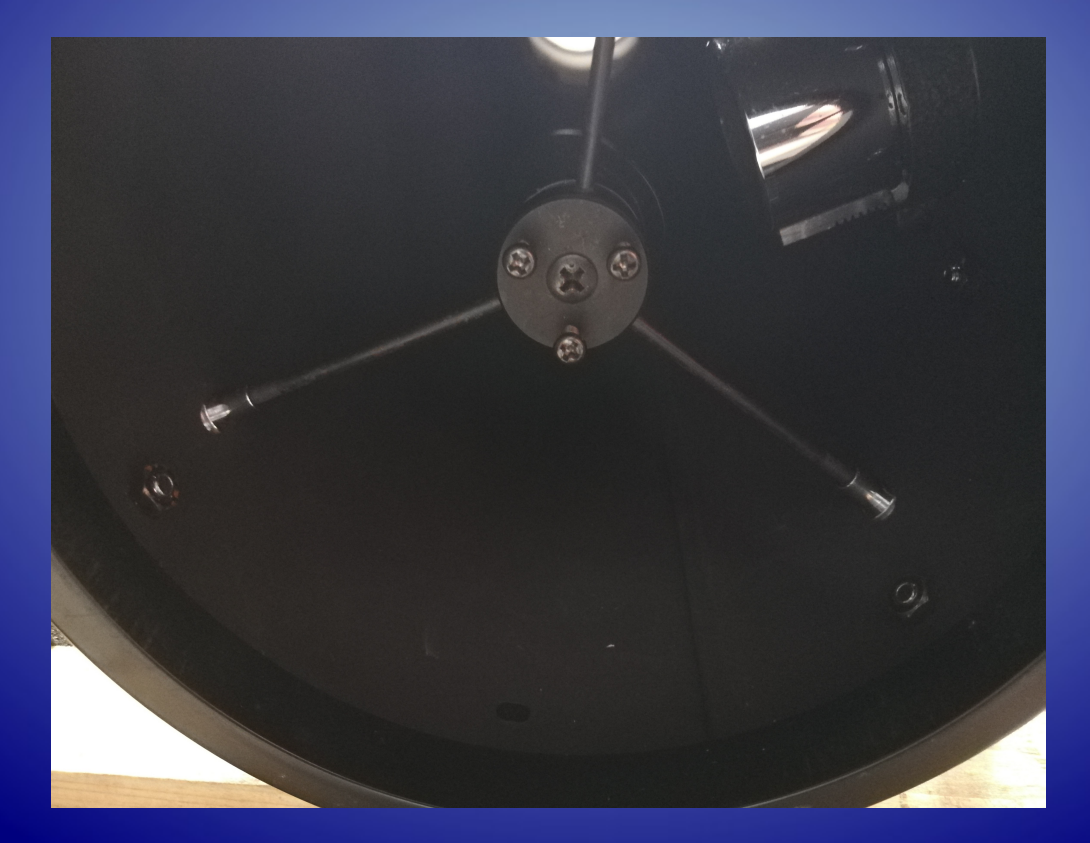

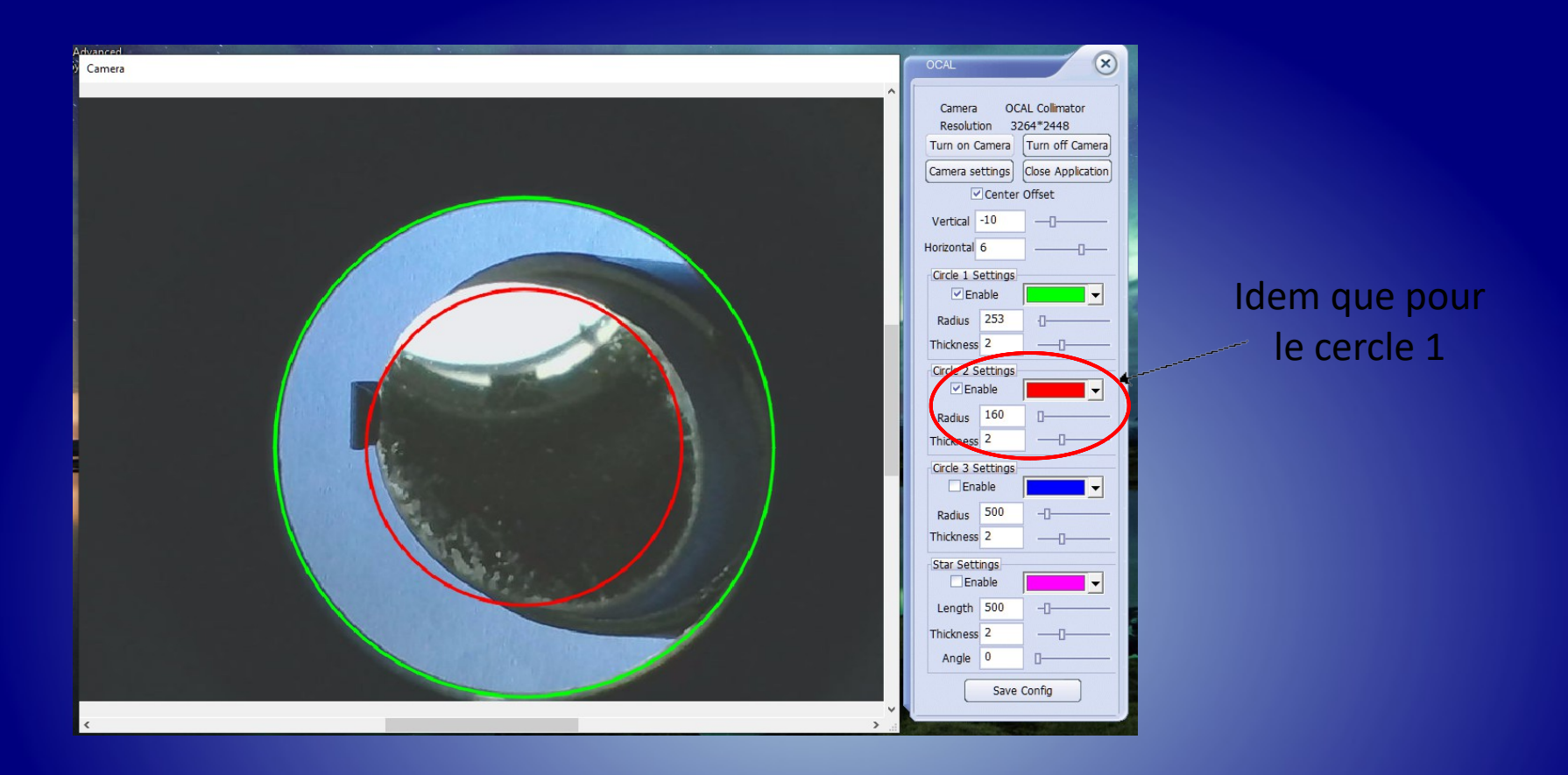

Le secondaire est mal orienté, pas à la bonne hauteur dans le tube par rapport au PO et décentré.

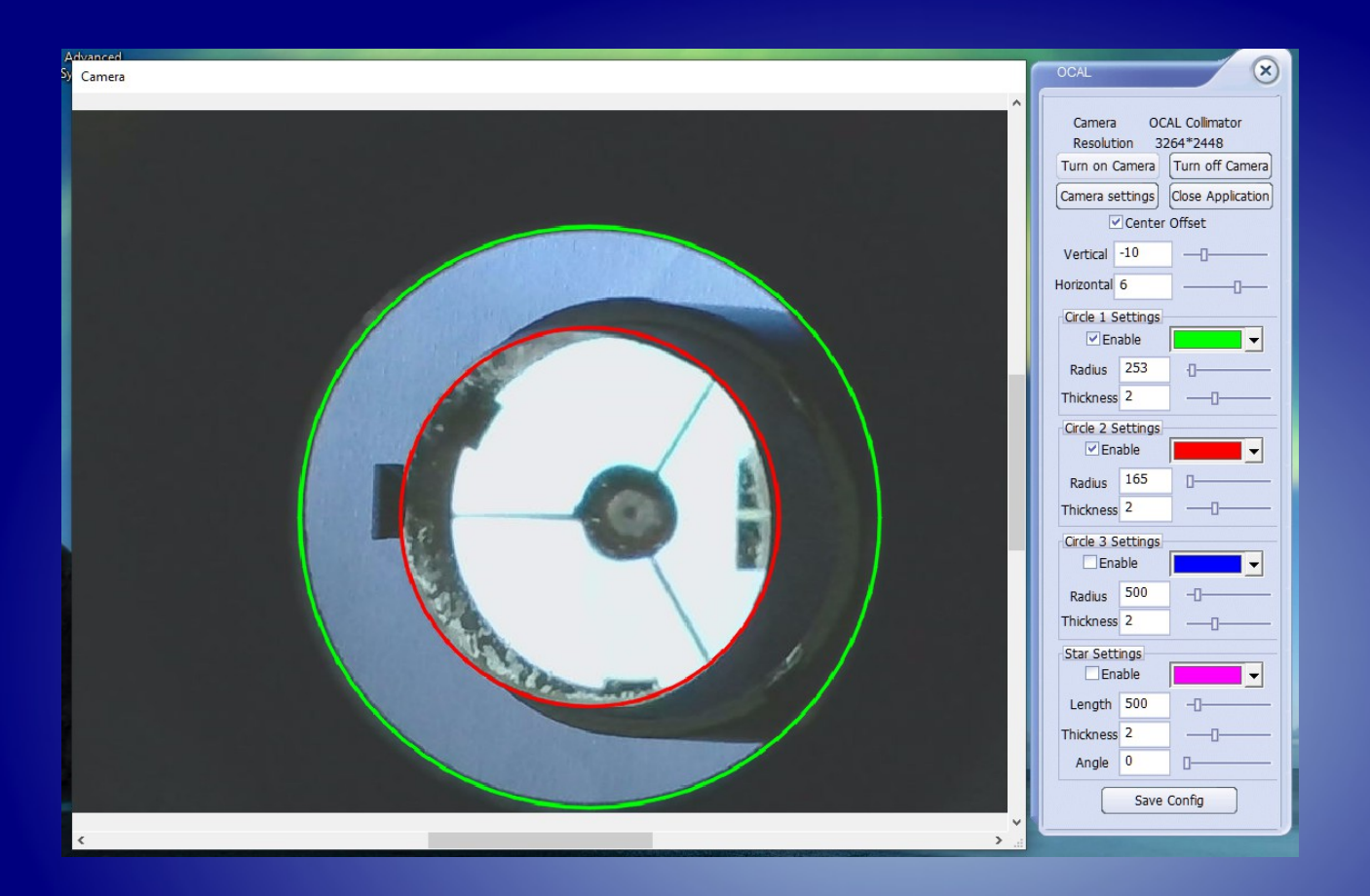

Le secondaire est à sa place. L'ajustement se fait à la fois avec le réglage via les vis de l'araignée et la vis de réglage de la hauteur du secondaire. C'est la partie la plus délicate du processus.

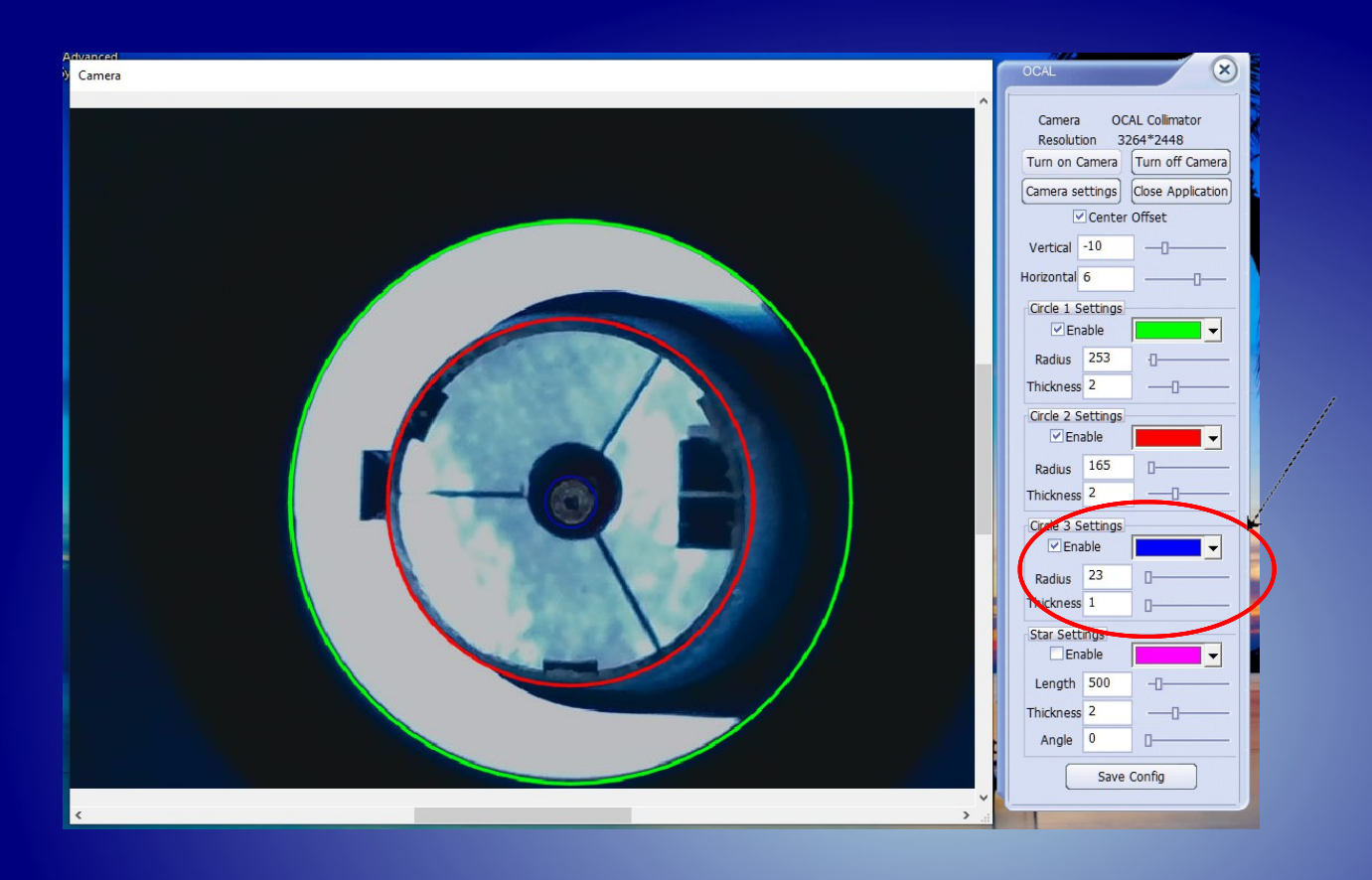

#### Activation et ajustement du 3ième cercle

La marque centrale du primaire est amenée au centre du cercle bleu à l'aide des vis de réglage du secondaire.

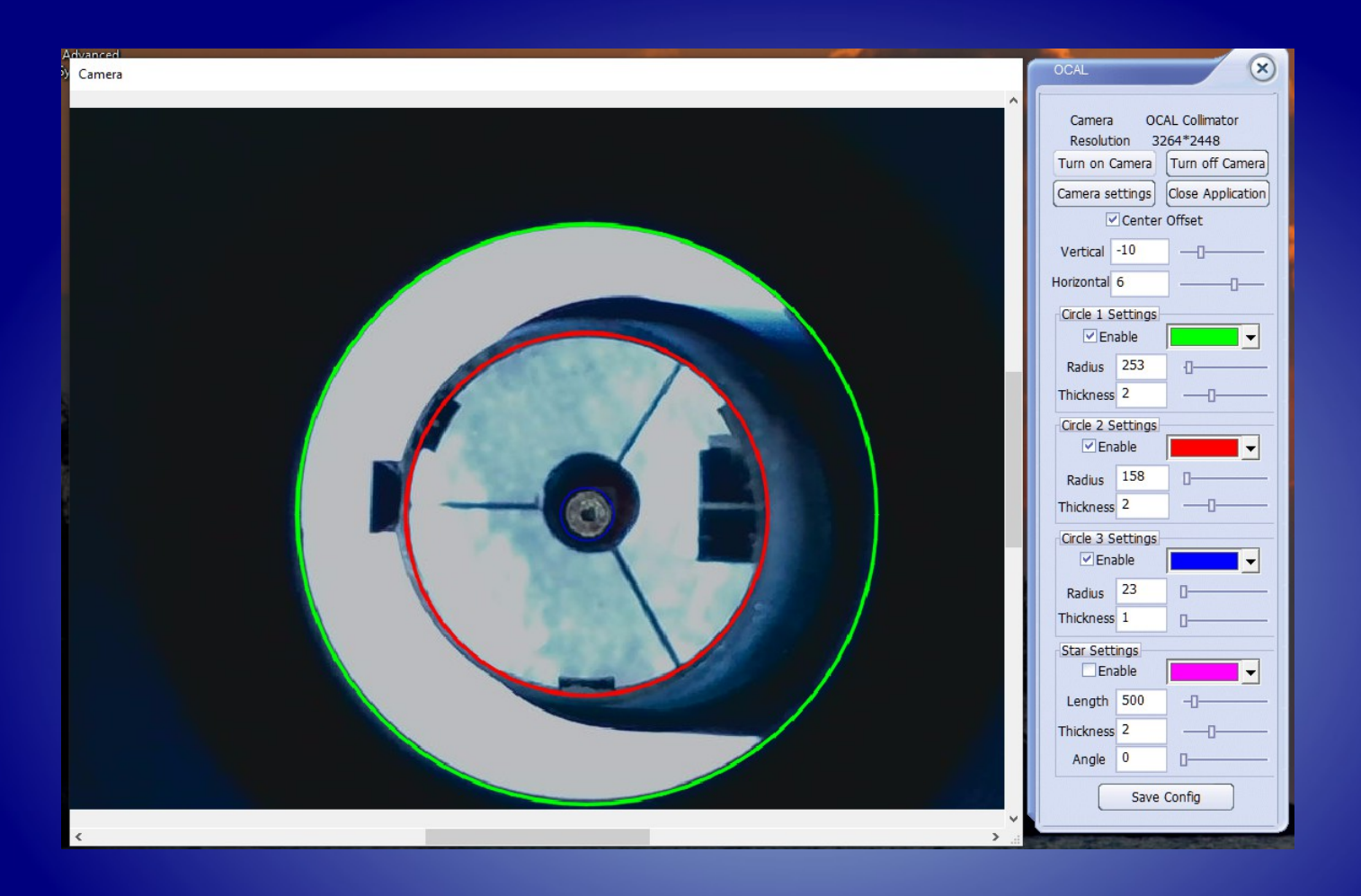

En cas d'absence de marque centrale on peut aussi amener l'image du primaire vue dans le secondaire au centre du cercle rouge ré-ajsuter à la taille de cette image.

## Réglage du secondaire.

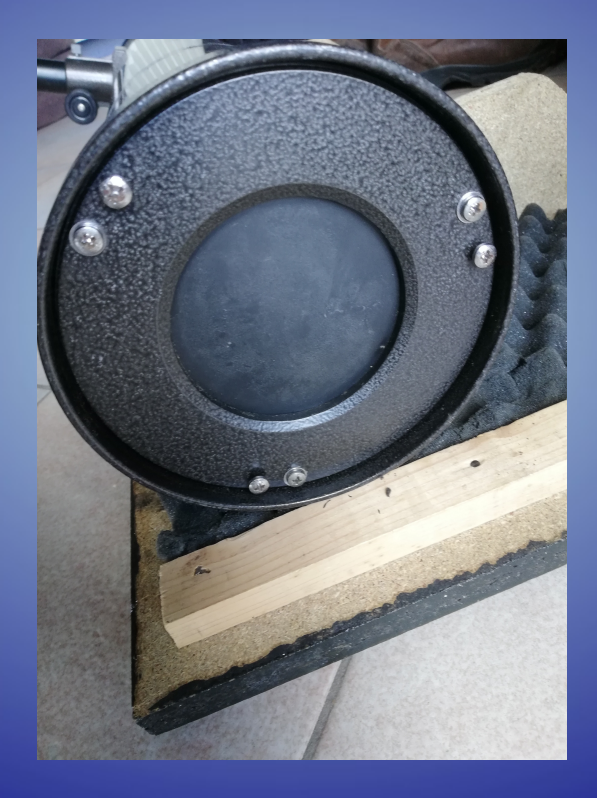

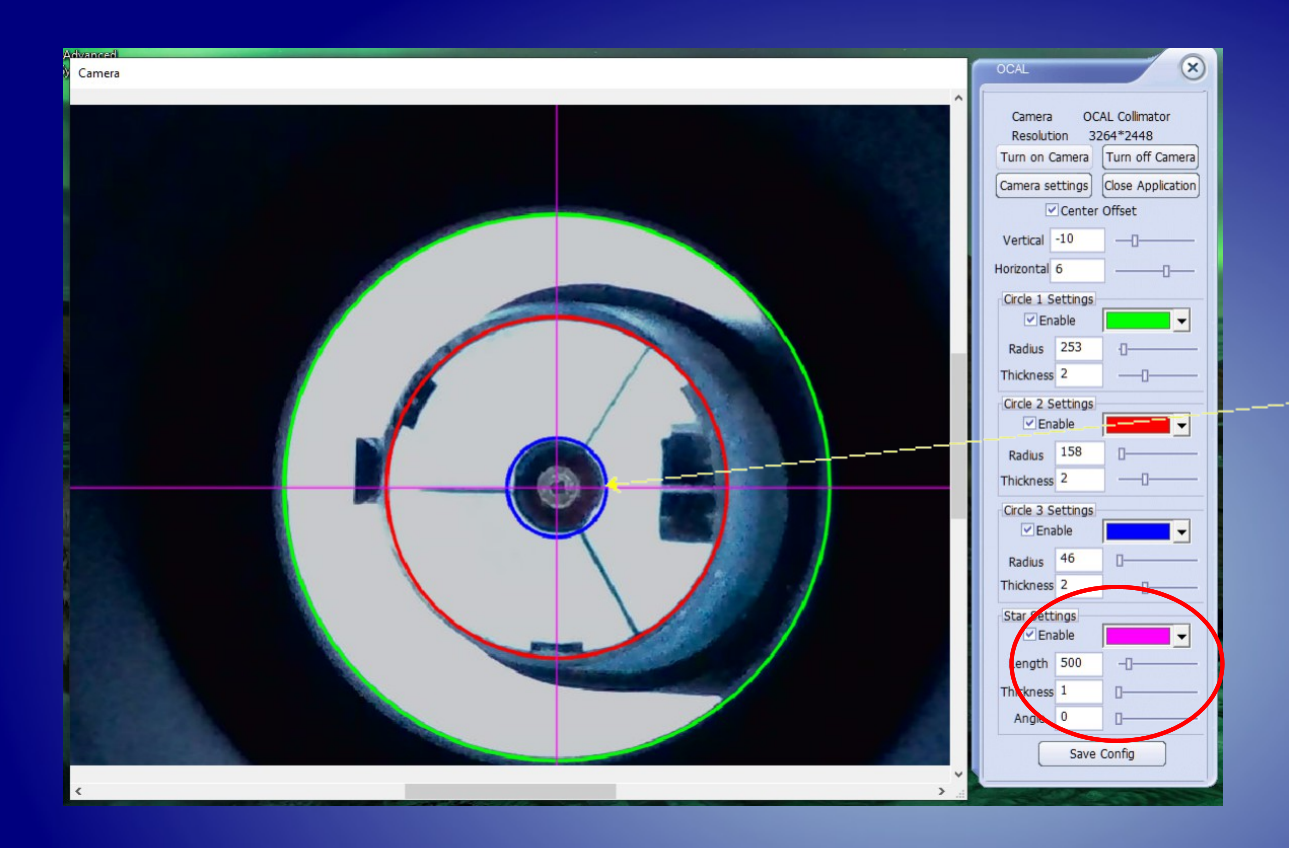

Le cercle bleu a été ajusté au diamètre de l'ombre du secondaire. Cette dernière a à été centrée à l'aide des vis de réglage du primaire.

Notez la cible qui sert à l'étape précédente lors du réglage de l'inclinaison du secondaire. On peut aussi ajuster l'angle du croisillon. Dommage qu'il n'y ait pas la possibilité de choisir 3 ou 4 branches.